# ORDERS OF PROTECTION

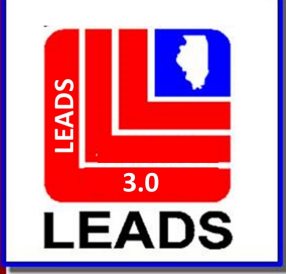

## WHAT'S NEW WITH ORDERS OF PROTECTION

- ALSO KNOWN AS PROTECTION ORDER IN NCIC
- LEADS NUMBER NOW BEGINS WITH H
- ETHNICITY
- CITIZENSHIP
- DNA

Ē

- DNA LOCATION
- BRADY IS NOW LOCATED AFTER THE PROTECTED ADDRESS
- VEHICLE INFORMATION SECTION
- OPTIONAL LINKAGE INFORMATION

Ē

**ORDERS OF PROTECTION FORMATS** 

### THERE ARE TWO WAYS TO ACCESS EACH FORMAT

### **QUICK QUERY BAR AND FORMS TREE**

#### Mailbox for HUTCHIT - Inbox

#### 

| Message Quick Queries Sort Messa                                                                                                    | ages <u>v</u> iew Columns <u>O</u> p                                                                            | otions                                                                                                    |                                                                                                    |                                                             |                     |                        |                 |      |            |
|----------------------------------------------------------------------------------------------------|----------------------------------------------------------------------------------------------------|----------------------------------------------------------------------------------------------------|----------------------------------------------------------------------------------------------------|-------------------------------------------------------------|---------------------|------------------------|-----------------|------|------------|
|                                                                                                    | ا 🗞 🔊 🗟                                                                                                    | <b>d d</b> 🕹 🖥                                                                                                    |                                                                                                    | al                                                          |                     |                        |                 |      | ۲ 🦉        |
| HUTCHIT's Folders   HUTCHIT's Folders   Hutchit's Folders   Sent   Sent   Trash   Control    Sent    Sent    Sent    Sent    Sent    Sent        | MKE                                                                                                    | Source                                                                                                    | Summary                                                                                                    | Date ▼                                                      | ID                  | Туре                   | New             | Size | Attachment |
| <ul> <li>GENERAL QUERY</li> <li>NLETS QUERY</li> <li>CHRI QUERIES</li> <li>LEADS and NCIC CHF</li> <li>PERSONS</li> <li>Wanted Person</li> </ul> |                                                                                                    | FORM                                                                                                    | ISTREE                                                                                                    |                                                             |                     |                        |                 |      |            |
| Missing Person     Protection Order     Query     Enter OP     Enter FRO     Enter Supplemental                                                  | OpenFox®<br>From this window y<br>The Table above th                                                            | Messenger Ir<br>you can manage all of<br>his text lists all of thes                                                   | the messages that the Oper<br>e messages.                                                                                                    | nFox® has sent to you.                                      |                     |                        |                 |      |            |
|                                                                                                    | To view the conten<br>From this window y<br>If you delete a mess<br>If you save a mess<br>In addition, if there | ts of a message, sim<br>you can also delete, s<br>ssage from this windo<br>age from this window<br>are any ERR messag | ply click on the line for a mes<br>ave, and print messages.<br>w, it will move into your Tras<br>, it will move into your Save f<br>ges in your inbox, you can vie | ssage.<br>h folder.<br>folder.<br>ew the original form that | caused the error by | y clicking on the view | message button. |      |            |
|                                                                                                    |                                                                                                    |                                                                                                    |                                                                                                    |                                                             |                     |                        |                 |      |            |
|                                                                                                    |                                                                                                    |                                                                                                    |                                                                                                    |                                                             |                     |                        |                 |      |            |

#### QUICK QUERY BAR

| EPO - Enter Protection Order                                |                                                       |                                          |
|-------------------------------------------------------------|-------------------------------------------------------|------------------------------------------|
| Header Information                                          |                                                       |                                          |
| * <u>M</u> essage Key                                       | <u>O</u> RI                                           |                                          |
| EPO = Protection Order                                      |                                                       |                                          |
| Personal Information                                        |                                                       |                                          |
| Caution/Medical Condition                                   |                                                       |                                          |
|                                                             |                                                       |                                          |
| * <u>N</u> ame <u>*S</u> ex                                 | * <u>R</u> ace <u>D</u> ate of Birth <u>P</u> lace or | Birth                                    |
|                                                             |                                                       |                                          |
| <u>H</u> eight <u>H</u> air Color <u>E</u> ye Color         | <u>Skin Tone</u> S <u>c</u> ars, Marks, Tattoos       | Ethnicity                                |
|                                                             | ▼                                                     |                                          |
| Citizenship <u>S</u> o                                      | cial Security # FBI /UCN# State ID # Miscellaneous    | # <u>Fingerprint Classification</u>      |
| ▼                                                           |                                                       |                                          |
| DNA DNA Location                                            |                                                       |                                          |
| ▲                                                           |                                                       |                                          |
| <u>Operator's License State</u> <u>Operator's License #</u> | Expirati <u>o</u> n Year                              |                                          |
| ▼                                                           |                                                       |                                          |
| Remedy (Y/N)                                                |                                                       |                                          |
| R01 R02 R03 R04 R05 R06 R07 R08 R09 R10                     | R11 R11-5 R12 R13 R14 R14-5 R15 R16 R17               |                                          |
|                                                             |                                                       | ▼                                        |
| Petitioner                                                  |                                                       |                                          |
| * Petitioner's Name                                         |                                                       |                                          |
|                                                             |                                                       |                                          |
| Protected Persons                                           |                                                       | Protected Persons                        |
|                                                             |                                                       | Protected Person's Name (5) Relationship |
| * Protected Person's Name (1) Relationship                  | <b></b>                                               |                                          |
|                                                             | -                                                     | Protected Person's Name (6) Relationship |
| Protected Person's Name (2) Relationship                    |                                                       |                                          |
|                                                             | ▼                                                     | Protected Person's Name (7) Relationshin |

|           | ▼                    |              |                               |   |             | ▼ _/_/       |                    |                   |                   |                           |                   |                |  |
|-----------|----------------------|--------------|-------------------------------|---|-------------|--------------|--------------------|-------------------|-------------------|---------------------------|-------------------|----------------|--|
| Vehicle a | and Operator         | Information  |                               |   |             |              |                    |                   |                   |                           |                   |                |  |
| Vehicle C | Color                |              |                               | ١ | ehicle Year | Vehicle Make | )                  |                   | Vehicle M         | lodel                     |                   |                |  |
|           |                      | ▼ 1          |                               | • |             | _            |                    |                   | <b>▼</b>          | -                         | T                 |                |  |
| Vehicle S | Style                |              | VIN #                         |   |             | 1            |                    |                   |                   |                           |                   |                |  |
|           | _,                   | •            | ▼                             |   |             |              |                    |                   |                   |                           |                   |                |  |
| License I | Month                | Licens       | se Year <u>L</u> icense State |   | Licens      | e Type       |                    |                   | License #         |                           |                   |                |  |
|           |                      |              |                               |   | ▼           |              |                    | •                 |                   |                           |                   |                |  |
| Ontional  | Linkago Info         | rmation      |                               |   |             |              |                    |                   | 1                 |                           |                   |                |  |
| Optional  | Linkage into         | iniation     |                               |   |             |              | Must be a valid NC | CIC 2000-assigned | code as listed ir | n Vehicular Codes, NCIC ( | 2000 Code Manual. | (1 - 1 alpha)] |  |
| Notify Ag | gency <u>L</u> inkag | je Agency ID | Lin <u>k</u> age Case #       |   |             |              |                    |                   |                   |                           |                   |                |  |
|           |                      |              |                               |   |             |              |                    |                   |                   |                           |                   |                |  |
| Miscellan | neous Inform         | ation        |                               |   |             |              |                    |                   |                   |                           |                   |                |  |
|           |                      |              |                               |   |             |              |                    |                   |                   |                           |                   |                |  |
|           |                      |              |                               |   |             |              |                    |                   |                   |                           |                   |                |  |
|           |                      |              |                               |   |             |              |                    |                   |                   |                           |                   |                |  |
|           |                      |              |                               |   |             |              |                    |                   |                   |                           |                   |                |  |
|           |                      |              |                               |   |             |              | •                  |                   |                   |                           |                   |                |  |
|           |                      |              |                               |   |             |              |                    |                   |                   |                           |                   |                |  |
| Agency C  | Case Number          |              |                               |   |             |              |                    |                   |                   |                           |                   |                |  |
| Agency C  | Case #               |              |                               |   |             |              |                    |                   |                   |                           |                   |                |  |
|           |                      |              |                               |   |             |              |                    |                   |                   |                           |                   |                |  |
|           |                      |              |                               |   |             |              |                    |                   |                   |                           |                   |                |  |
|           |                      |              |                               |   |             |              |                    |                   |                   |                           |                   |                |  |

## **BRADY INDICATOR**

Ę

Refer to the Brady indicator checklist!

| PROTECTED PERSON                                                                            | RESPONDENT                                                                                  | BRD |
|---------------------------------------------------------------------------------------------|---------------------------------------------------------------------------------------------|-----|
| Spouse                                                                                      | Spouse                                                                                      | Y   |
| Former-Spouse                                                                               | Former-Spouse                                                                               | Y   |
| Unmarried Child in Common                                                                   | Unmarried Child in Common                                                                   | Y   |
| Unmarried Currently or formerly living together unless documentation of cohabitation exists | Unmarried Currently or formerly living together unless documentation of cohabitation exists | U   |
| Child                                                                                       | Parent                                                                                      | Y   |
| Step-Child                                                                                  | Step-Parent                                                                                 | Y   |
| Currently or formerly cohabiting                                                            | Currently or formerly cohabiting                                                            | Y   |
| Parent                                                                                      | Child                                                                                       | N   |
| Nephew/Niece                                                                                | Uncle/Aunt                                                                                  | N   |
| Uncle/Aunt                                                                                  | Nephew/Niece                                                                                | N   |
| Grandchild                                                                                  | Grandparent                                                                                 | N   |
| Grandparent                                                                                 | Grandchild                                                                                  | N   |
| Brother/Sister                                                                              | Brother/Sister                                                                              | N   |
| Cousins                                                                                     | Cousins                                                                                     | N   |
| Roommates                                                                                   | Roommates                                                                                   | N   |
| Neighbors                                                                                   | Neighbors                                                                                   | N   |
| Step-Parent                                                                                 | Step-Child                                                                                  | N   |
| Boyfriend/Girlfriend unless cohabitation exists                                             | Boyfriend/Girlfriend unless cohabitation exists                                             | N   |
| Same sex cohabiting, intimate relationship                                                  | Same sex cohabiting, intimate relationship                                                  | Y   |
| Stranger                                                                                    | Stranger                                                                                    | N   |

| 😑 EFRO - Firearm Restraining Order         |                  |                                  |                       |                                 |                    |                   |   |
|--------------------------------------------|------------------|----------------------------------|-----------------------|---------------------------------|--------------------|-------------------|---|
| Header Information                         |                  |                                  |                       |                                 |                    |                   |   |
| * <u>M</u> essage Key                      |                  | <u>0</u> RI                      |                       |                                 |                    |                   |   |
|                                            | ▼                | IL0849624 = ISP INFORM           | MATION SERVICE        | S BUREAU SPRINGFIELD 🔻          |                    |                   |   |
| Personal Information                       |                  |                                  |                       |                                 |                    |                   |   |
| Caution/Medical Condition                  |                  |                                  |                       |                                 |                    |                   |   |
| ▼                                          |                  |                                  |                       |                                 |                    |                   |   |
| * <u>N</u> ame                             | * <u>S</u> ex *I | <u>R</u> ace                     | <u>D</u> ate          | of Birth <u>P</u> lace of Birth |                    |                   | - |
|                                            | ▼                |                                  | ▼ _/                  | <u>/</u>                        |                    | ▼                 |   |
| Height Weight Hair Color                   | Eye Color        | <u>S</u> kin Tone                | S <u>c</u> ars, Mark  | s, Tattoos                      |                    | <u>E</u> thnicity |   |
|                                            |                  | ▼                                | ▼                     |                                 |                    | ▼                 | • |
| Citizenship                                | <u>S</u> ocial S | ecurity # <u>F</u> BI /UCN#      | State ID #            | Miscellaneous #                 | <u>F</u> ingerprir | nt Classification |   |
|                                            | ▼                |                                  |                       |                                 | ▼                  |                   |   |
| DNA DNA Location  ▼                        |                  | -                                |                       |                                 |                    |                   |   |
| Operator's License State                   | se # Exp         | irati <u>o</u> n Year            |                       |                                 |                    |                   |   |
| Order Information                          |                  |                                  |                       |                                 |                    |                   |   |
| * Date of Issue * Date of Expiration * Ser | rvice Info       | rice Date Court <u>I</u> dentifi | er <u>P</u> rotection | Order #/CCN                     |                    |                   |   |
|                                            |                  |                                  |                       |                                 |                    |                   |   |
|                                            |                  |                                  |                       |                                 |                    |                   |   |
| Vehic <u>l</u> e Color                     | veh              | nicle Year <u>V</u> ehicle Make  |                       | Vehici                          | e <u>M</u> odel    |                   |   |
|                                            | •                |                                  |                       |                                 | <b>`</b>           |                   |   |
|                                            |                  |                                  |                       |                                 |                    |                   |   |
| License Menth                              | co Stato         | Liconco Turco                    |                       | Lieerse #                       |                    |                   |   |
|                                            | se state         |                                  |                       | <u>∟</u> icense #               |                    |                   |   |
|                                            |                  |                                  |                       |                                 |                    |                   |   |

|                                   |        | (EFRO co | ntinued page 2)     |       |
|-----------------------------------|--------|----------|---------------------|-------|
| Optional Information              |        |          |                     |       |
| Notify Agency Image # Image Type  |        |          |                     |       |
|                                   |        |          |                     |       |
| <u>M</u> iscellaneous Information |        |          |                     |       |
|                                   |        |          |                     |       |
|                                   |        |          |                     |       |
|                                   |        |          |                     |       |
|                                   |        | •        |                     |       |
|                                   |        |          |                     |       |
| Agency Case Number                |        |          |                     |       |
| Agency Case #                     |        |          |                     |       |
|                                   |        |          |                     |       |
|                                   | Cubmit |          | <b>1</b> 2 <b>7</b> | Close |
|                                   | Jubint |          | a                   | Close |
|                                   |        |          |                     |       |
|                                   |        |          |                     |       |
|                                   |        |          |                     |       |

|  | l | ESA - | Short | Form | Service | Add-on |
|--|---|-------|-------|------|---------|--------|
|--|---|-------|-------|------|---------|--------|

| ORI       IL0849624 = ISP INFORMATION SERVICES BUREAU SPRINGFIELD         Record Identifiers (Enter LDS# and one other identifier)         * LEADS #       * Respondent's Name |  |
|----------------------------------------------------------------------------------------------------|--|
| *Respondent's Address                                                                                                    |  |
| * Service Date       * Time (HHMM)       * Badge       * Officer's Name         _/_/                                                                                           |  |
| Additional Information (Required)                                                                                                    |  |
| SFN SERVED USING SHORT FORM                                                                                                    |  |
| Submit Clear Close                                                                                                    |  |

| MPO - Mod              | lify Protection Order           |             |               |                       |               |                           |                              |                                   |   |          |           |   | . 2 |
|------------------------|---------------------------------|-------------|---------------|-----------------------|---------------|---------------------------|------------------------------|-----------------------------------|---|----------|-----------|---|-----|
| * <u>M</u> essage Ke   | ey .                            |             | <u>o</u> ri   |                       |               |                           |                              |                                   |   |          |           |   |     |
|                        |                                 | •           | IL0849624 = 1 | SP INFORMAT           | ION SERVIC    | ES BUREAU SPRING          | FIELD 🔻                      |                                   |   |          |           |   |     |
| Record Identif         | liers                           |             |               |                       |               |                           |                              |                                   |   |          |           |   |     |
| LEADS #                | Name                            |             |               | Protectio             | on Order #/CO | CN                        |                              |                                   |   |          |           |   |     |
|                        |                                 |             |               |                       |               |                           |                              |                                   |   |          |           |   |     |
| Message Infor          | mation                          |             |               |                       |               |                           |                              |                                   |   |          |           |   |     |
| MKE                    |                                 | <u>o</u> ri |               |                       |               | Name of <u>V</u> alidator |                              | 7                                 |   |          |           |   |     |
|                        |                                 | ▼           |               |                       |               |                           |                              |                                   |   |          |           |   |     |
| Personal Infor         | mation                          |             |               |                       |               |                           |                              |                                   |   |          |           |   |     |
| Caution/ <u>M</u> edic | cal Condition                   |             |               |                       |               |                           |                              |                                   |   |          |           |   |     |
|                        |                                 | •           |               | _                     |               |                           |                              |                                   |   |          |           |   |     |
| <u>N</u> ame           |                                 |             | <u> </u>      | <u>R</u> ace          |               | <u>I</u>                  | Date of Birth Place of Birth |                                   | • |          |           |   |     |
| Heiaht Weiah           | nt Hair Color                   |             | Eve Color     | S                     | kin Tone      | Scars.                    | <br>Marks. Tattoos           |                                   |   | FBI/UCN# | Ethnicity |   |     |
|                        |                                 | •           |               | <b>•</b>              |               | ▼                         | ,                            |                                   | ▼ |          |           | • |     |
| Citizenship            |                                 |             |               | <u>S</u> ocial Securi | ty # State ID | # <u>M</u> iscellane      | eous #                       | <b>Fingerprint Classification</b> |   |          |           |   |     |
|                        |                                 |             | ▼             |                       |               |                           |                              | ▼                                 |   |          |           |   |     |
| <u>D</u> NA            | DNA Location                    | n           |               |                       | 1             |                           |                              |                                   |   |          |           |   |     |
|                        | <b>▼</b>                        |             |               |                       | ]             |                           |                              |                                   |   |          |           |   |     |
| <u>O</u> perator's Lic | cense State <u>O</u> perat<br>▼ | or's Licen  | se #          | Expiratio             | n Year        |                           |                              |                                   |   |          |           |   |     |
| Remedy (Y/N)           |                                 |             |               |                       |               |                           |                              |                                   |   |          |           |   |     |
| R01 R02 F              | R03 R04 R05 R06                 | R07 R(      | 08 R09 R10    | ) R11 R12             | R13 R14       | R14-5 R15 R1              | 6 R17                        | ▼                                 |   |          |           |   |     |

### (MPO continued page 2)

| Protected Persons (User proper              | r set # to modify/delete)             |                                           |                          | Protected Persons           | . 0              |  |
|---------------------------------------------|---------------------------------------|-------------------------------------------|--------------------------|-----------------------------|------------------|--|
| i lotected i ersons (oser proper            | set # to mouny/deleter                |                                           |                          | I loteoted I elsolis        |                  |  |
| Protected Person's Name (1)                 | Relationship (1)                      |                                           |                          | Protected Person's Name (5) | Relationship (5) |  |
|                                             |                                       | •                                         |                          |                             | ▼                |  |
| ]                                           |                                       |                                           |                          | Protected Person's Name (6) | Relationship (6) |  |
| Protected Person's Name (2)                 | Relationship (2)                      |                                           |                          |                             | ▼                |  |
|                                             |                                       | •                                         |                          |                             |                  |  |
| ]                                           |                                       |                                           |                          | Protected Person's Name (7) | Relationship (7) |  |
| Protected Person's Name (3)                 | Relationship (3)                      |                                           |                          |                             | ▼                |  |
|                                             |                                       | ▼                                         |                          | Protected Person's Name (8) | Relationship (8) |  |
| ]                                           |                                       |                                           |                          |                             |                  |  |
| Protected Person's Name (4)                 | Relationship (4)                      |                                           |                          | Protected Person's Name (9) | Pelationshin (9) |  |
|                                             |                                       | •                                         |                          | Frotected Ferson's Name (3) |                  |  |
|                                             |                                       |                                           |                          |                             |                  |  |
| Order Information                           |                                       |                                           |                          |                             |                  |  |
| Protected Address 1                         | Protected A                           | ddress 2                                  | Protection Order #/C     | CN                          |                  |  |
|                                             |                                       |                                           |                          |                             |                  |  |
|                                             |                                       |                                           |                          |                             |                  |  |
| <u>B</u> rady Indicator <u>D</u> ate of Ise | sue Dat <u>e</u> of Expiration Servic | ce Info Service Date                      | Court <u>I</u> dentifier |                             |                  |  |
| ▼ 11                                        |                                       | ▼ <u>  </u>                               |                          |                             |                  |  |
| Vehicle and Operator Informatio             | n                                     |                                           |                          |                             |                  |  |
| Vahiala Calar                               |                                       | Vahiala Vaan Vahiala Maka                 |                          | Vahiala Madal               |                  |  |
| venic <u>i</u> e Color                      |                                       | <u>v</u> enicie fear <u>v</u> enicie wake |                          | venicie <u>ivi</u> odei     |                  |  |
| <b>•</b>                                    |                                       |                                           |                          |                             | <b>▼</b>         |  |
| Vehicle <u>S</u> tyle                       | <u>V</u> IN #                         |                                           |                          |                             |                  |  |
|                                             |                                       |                                           |                          |                             |                  |  |
| License Month                               | ense State License                    | Year License Type                         |                          | License #                   |                  |  |
|                                             | ▼                                     |                                           | •                        |                             |                  |  |
|                                             |                                       |                                           |                          |                             |                  |  |

#### Optional Linkage and Image Information

|                           | (MPO continued page a |
|---------------------------|-----------------------|
|                           | (MPO Continued page 3 |
| Miscellaneous Information |                       |
|                           |                       |
| Agency Case Number        |                       |
| Agency Case #             |                       |
| Submit                    | Clear                 |
|                           |                       |

| MFRO - Modify Firearm Restraining Order                 |                                                                                                  |           |
|---------------------------------------------------------|--------------------------------------------------------------------------------------------------|-----------|
| * <u>M</u> essage Key                                   | ORI                                                                                              |           |
|                                                         | IL0849624 = ISP INFORMATION SERVICES BUREAU SPRINGFIELD                                          |           |
| Record Identifiers                                      |                                                                                                  |           |
| *LEADS # *Name                                          |                                                                                                  |           |
|                                                         |                                                                                                  |           |
| Message Information                                     |                                                                                                  |           |
| MKE <u>O</u> RI                                         | Name of <u>V</u> alidator                                                                        |           |
|                                                         |                                                                                                  |           |
| Personal Information                                    |                                                                                                  |           |
| Caution/Medical Condition                               |                                                                                                  |           |
| <b></b>                                                 |                                                                                                  |           |
| Name Sex Rac                                            | <u>D</u> ate of Birth <u>P</u> lace of Birth                                                     |           |
|                                                         | ▼ _/                                                                                             |           |
| Height Weight Hair Color Eye Color                      | Skin Tone Scars, Marks, Tattoos                                                                  | Ethnicity |
|                                                         |                                                                                                  | ▼         |
| Citizenship <u>S</u> ocial Sec                          | curity # <u>F</u> BI /UCN# State ID # <u>M</u> iscellaneous # <u>F</u> ingerprint Classification | n         |
|                                                         |                                                                                                  |           |
|                                                         |                                                                                                  |           |
| Operator's License State Operator's License # Expire    | ntion Year                                                                                       |           |
|                                                         |                                                                                                  |           |
| Order Information                                       |                                                                                                  |           |
| Date of Issue Date of Expiration Service Info Service D | ate Court Identifier Protection Order #/CCN                                                      |           |
|                                                         |                                                                                                  |           |
| Vehicle and Operator Information                        |                                                                                                  |           |
| Vehicle Color Vehic                                     | le Year Vehicle Make Vehicle Model                                                               |           |
| ▼ / ▼                                                   |                                                                                                  |           |
| Vehicle <u>S</u> tyle <u>V</u> IN #                     |                                                                                                  |           |
|                                                         |                                                                                                  |           |
| License Month License Year License State                | License Type                                                                                     |           |
|                                                         |                                                                                                  |           |
| Optional Information                                    |                                                                                                  |           |
| Notify Agency Image # Image Type                        |                                                                                                  |           |
| ▼                                                       |                                                                                                  |           |

#### CPO – CLEAR ORDER

Ę

| 🔲 CPO - Clear Order     |                                      |                      |     |  |  |  |
|-------------------------|--------------------------------------|----------------------|-----|--|--|--|
| -Header Information     | 1                                    |                      |     |  |  |  |
| * <u>M</u> essage Key   | <b>•</b>                             |                      |     |  |  |  |
| <u>o</u> ri             | IL0849624 = ISP INFORMATION SERVIC   | S BUREAU SPRINGFIELD | •   |  |  |  |
| Record Identifiers      |                                      |                      |     |  |  |  |
| * LEADS #               | *LEADS # Name Protection Order #/CCN |                      |     |  |  |  |
|                         |                                      |                      |     |  |  |  |
| Required Information    |                                      |                      |     |  |  |  |
| * <u>D</u> ate of Clear | 02/22/2021                           |                      |     |  |  |  |
|                         | Submit Clear                         | Clo                  | ose |  |  |  |

#### XPO-CANCEL ORDER

| 🔲 XPO - Cancel C                  | Drder                    |                      |                        |  |  |
|-----------------------------------|--------------------------|----------------------|------------------------|--|--|
| Header Informatio                 | n                        |                      |                        |  |  |
| * <u>M</u> essage Key             |                          | <b>•</b>             |                        |  |  |
| <u>O</u> RI                       | IL0849624 = ISP INFORMAT | TION SERVICES BUREAU | SPRINGFIELD 🔻          |  |  |
| Record Identifiers                |                          |                      |                        |  |  |
| * LEADS #                         | Name                     |                      | Protection Order #/CCN |  |  |
|                                   |                          |                      |                        |  |  |
| Required Information              |                          |                      |                        |  |  |
| * Date of Cancellation 02/22/2021 |                          |                      |                        |  |  |
|                                   | Submit                   | Clear                | Close                  |  |  |

#### XNPO – CANCEL SUPPLEMENTAL

| XNPO - Cancel Supplemental              |                          |                           |       |               |   |
|-----------------------------------------|--------------------------|---------------------------|-------|---------------|---|
| Header Information                      |                          |                           |       |               |   |
| ORI IL0849624 = ISP INFORMATION         | SERVICES BUREAU SPRING   | FIELD 🔻                   |       |               |   |
| Record Identifiers                      |                          |                           |       |               |   |
| *LDS# Name                              |                          | Protection Orde           | #/CCN |               |   |
|                                         |                          |                           |       |               |   |
| Supplemental Data                       |                          |                           |       |               |   |
| Caution/Medical Condition               |                          |                           |       |               |   |
|                                         | •                        |                           |       |               |   |
| Alias                                   | Alias                    |                           | Alias |               |   |
|                                         |                          |                           |       |               |   |
| Date of Birth Date of Birth Date of Bir | th Scars, Marks, Tattoos |                           |       |               |   |
|                                         | _                        |                           |       | <b>•</b>      |   |
| <u>M</u> iscellaneous #                 | <u>Social Secu</u>       | rity # <u>S</u> tate ID # |       |               |   |
|                                         |                          |                           |       |               |   |
| Citizenship                             |                          |                           |       |               |   |
|                                         | •                        | <b>-</b>                  |       |               |   |
| Operators License State Opera           | tor's <u>L</u> icense #  | Expiration Year           |       |               |   |
| Vehicle Color                           |                          | Vehicle Vear Vehicle Mak  | •     | Vehicle Model |   |
|                                         | <b>~</b>                 |                           |       |               | • |
| Vehicle Style VIN #                     | ,                        | I I                       |       |               |   |
|                                         |                          |                           |       |               |   |
| License Month License Y                 | ear License State        | License <u>T</u> ype      |       | License #     |   |
|                                         |                          | ▼                         |       | ▼             |   |
| l <u>m</u> age # Image Type             |                          |                           |       |               |   |
|                                         | •                        |                           |       |               |   |
|                                         |                          |                           | -     |               |   |
|                                         | Submit                   | Clear                     |       | Close         |   |
|                                         |                          |                           |       |               |   |

Ē

| Received Time:                                                                                                    | 12:49:55 04-05-21                                                                       |            | Source ORI:      | TT.0849624  |         |  |
|----------------------------------------------------------------------------------------------------|-----------------------------------------------------------------------------------------|------------|------------------|-------------|---------|--|
| Summary: EPOC: NAM=HUTCHINSON DIDED I. SEV=F DAC=                                                                                                    |                                                                                         | Jourge out | 10049024         |             |         |  |
| View Message Details                                                                                                    |                                                                                         |            |                  |             |         |  |
|                                                                                                    | Clear                                                                                   | Concol     | Enter Orma       | Compol Oump | Oomrigg |  |
| Modify                                                                                                    | Clear                                                                                   | Cancel     | Enter Supp       | Cancel Supp | Service |  |
| r Enter Image                                                                                                    |                                                                                         |            |                  |             |         |  |
| CHF LDS/H21A3981 PROTECTION C                                                                                                    | PRDER - CAUTION                                                                         | LEADS N    | UMBER BEGINS WIT | FH "H"      |         |  |
| BRD/Y CCN/ABC123 ISS/2021-04-<br>CMC/65 EPILEPSY                                                                                                    | BRD/Y CCN/ABC123 ISS/2021-04-01 EXP/2023-04-01 SERVED SRV/2021-04-01<br>CMC/65 EPILEPSY |            |                  |             |         |  |
| RESPONDENT:                                                                                                    |                                                                                         |            |                  |             |         |  |
| NAM/HUTCHINSON, PIPER L SEX/F                                                                                                    | RAC/U POB/IL                                                                            |            |                  |             |         |  |
| DOB/2002-02-07 AGE/19 HGT/507<br>DNA/N                                                                                                    | WGT/145 HAI/BRO EYE/BR                                                                  | 0          |                  |             |         |  |
| REMEDIES: (CONTACT ORA FOR DETAILS)<br>R01 PROHIBITED FROM PHYSICAL ABUSE, HARASSMENT, WILLFUL DEPRIVATION,<br>STALKING, INTIMIDATION OF A DEPENDENT OR INTERFERENCE WITH PERSONAL LIBERTY<br>OF PROTECTED PERSON(S) (POLICE ENFORCED - CLASS A MISDEMEANOR)<br>R02 PROHIBITED FROM ENTERING OR REMAINING AT RESIDENCE/HOUSEHOLD INHABITED BY<br>PROTECTED PERSON(S) (POLICE ENFORCED)<br>R03 PROHIBITED FROM ENTERING OR REMAINING AT PLACE OF EMPLOYMENT, SCHOOL, OR<br>OTHER PLACES SPECIFIED BY THE COURT (POLICE ENFORCED)<br>R04 REQUIRED TO UNDERGO COUNSELING (COURT ENFORCED) |                                                                                         |            |                  |             |         |  |
| PETITIONER: PNM/HUTCHINSON, FRA                                                                                                    | NKLIN D                                                                                 |            |                  |             |         |  |
| PROTECTED PERSONS:                                                                                                    |                                                                                         |            |                  |             |         |  |
| NM1/HUTCHINSON,FRANKLI RL1/SE - SPOUSE                                                                                                    |                                                                                         |            |                  |             |         |  |
| NM2/HUTCHINSON, LILLIAN RL2/CH - CHILD                                                                                                    |                                                                                         |            |                  |             |         |  |
| PROTECTED ADDR:<br>PA1/1113 JEFFERSON AVE JOHNST<br>NOA/N                                                                                                    | ONCIT                                                                                   |            |                  |             |         |  |
| OCA/TEST OP<br>OPT/IL08/962/ OPA/ISD INFORMATION SERVICES BUREAU SPRINGEIELD                                                                                                    |                                                                                         |            |                  |             |         |  |
| ENT/DZY OPR/HUTCHIT DTE/2021-04-05 12:49 DLU/2021-04-05 12:49 NIC/H110039774<br>CONFIRM WITH ORI                                                                                                    |                                                                                         |            |                  |             |         |  |
| RECORD ENTERED INTO LEADS AND                                                                                                    | NCIC                                                                                    |            |                  |             |         |  |

MRI 1553 IN: FH1 177 AT 05APR2021 12:49:55

#### OP MESSAGE KEYS

#### \*<u>M</u>essage Key

| EPO = Protection Order                                    |
|-----------------------------------------------------------|
| EPOC = Protection Order Caution                           |
| ETO = Protection Order Temporary (emergency)              |
| ETOC = Protection Order Temporary Caution (emergency)     |
| EPO2 = Civil No Contact                                   |
| EPO2C = Civil No Contact Caution                          |
| ETO2 = Civil No Contact Temporary (emergency)             |
| ETO2C = Civil No Contact Temporary Caution (emergency)    |
| EPO3 = Stalking No Contact                                |
| EPO3C = Stalking No Contact Caution                       |
| ETO3 = Stalking No Contact Temporary (emergency)          |
| ETO3C = Stalking No Contact temporary Caution (emergency) |

▼

| Received Time:                                                                                                    | 11:12:37 04-06-21                          |                          | Source ORI:                                                                                                    | IL0849624   |         |  |
|----------------------------------------------------------------------------------------------------|--------------------------------------------|--------------------------|----------------------------------------------------------------------------------------------------|-------------|---------|--|
| Summary:                                                                                                    | Z2: LDS=H21A3981                           |                          |                                                                                                    |             |         |  |
| 🗌 View Message Details                                                                                                    | View Message Details                       |                          |                                                                                                    |             |         |  |
| Modify                                                                                                    | Clear                                      | Cancel                   | Enter Supp                                                                                                    | Cancel Supp | Service |  |
| Enter Image                                                                                                    | Query Image                                | Cancel Image             | Modianage                                                                                                    |             |         |  |
| CHF<br>QUERY:QPO LD 21A3981<br>QDZY LDS/H21 81 PROTECTION<br>BRD/Y CCN/ABC123 ISS/2021-04-<br>CMC/65 EPILEPSY              | ORDER - CAUTION<br>01 EXP/2023-04-01 SERVE | D <b>SRV</b> /2021-04-01 |                                                                                                    |             |         |  |
| RESPONDENT:<br>NAM/HUTCHINSON,PIPER L SEX/F RAC/U POB/IL<br>DOB/2002-02-07 AGE/19 HGT/507 WGT/145 HAI/BRO EYE/BRO<br>DNA/N |                                            |                          | Once the hot keys were available, I chose to add an image.<br>Also, I found two alias names that I missed and added them<br>to the entry. Remember, by choosing the hot keys above,<br>the format is prepopulated with the name and LEADS |             |         |  |
| REMEDIES: (CONTACT ORA FOR DETAILS) number.                                                                                |                                            |                          |                                                                                                    |             |         |  |
| STALKING, INTIMIDATION OF A DEPENDENT OR INTERFERENCE WITH PERSONAL LIBERTY                                                |                                            |                          |                                                                                                    |             |         |  |
| OF PROTECTED PERSON(S) (POLICE ENFORCED - CLASS A MISDEMEANOR)                                                             |                                            |                          |                                                                                                    |             |         |  |
| R02 PROHIBITED FROM ENTERING OR REMAINING AT RESIDENCE/HOUSEHOLD INHABITED BY                                              |                                            |                          |                                                                                                    |             |         |  |
| PROTECTED PERSON(S) (POLICE ENFORCED)                                                                                      |                                            |                          |                                                                                                    |             |         |  |
| R03 PROHIBITED FROM ENTERING OR REMAINING AT PLACE OF EMPLOYMENT, SCHOOL, OR                                               |                                            |                          |                                                                                                    |             |         |  |
| OTHER PLACES SPECIFIED BY THE COURT (POLICE ENFORCED)                                                                      |                                            |                          |                                                                                                    |             |         |  |
| R04 REQUIRED TO UNDERGO COUNSELING (COURT ENFORCED)                                                                        |                                            |                          |                                                                                                    |             |         |  |

PETITIONER:PNM/HUTCHINSON,FRANKLIN D PROTECTED PERSONS: NM1/HUTCHINSON,FRANKLI RL1/SE - SPOUSE NM2/HUTCHINSON,LILLIAN RL2/CH - CHILD

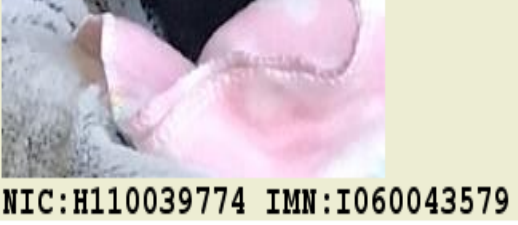

IMN/I060043579 IMT/M IMAGE TYPE:M NAM:HUTCHINSON,PIPER L DOB:20020207 RAC:U HGT:507 WGT:145 DOI:

\*\* SUPPLEMENTAL INFORMATION \*\* AKA/HUTCHINSON,LIL PIP AKA/HUTCHINSON,GIRLY GIRL

REMEMBER SUPPLEMENT WAS FORMERLY KNOWN AS ALIAS!!

#### CONFIRM WITH ORI

OCA/TEST OP ORI/IL0849624 ORA/ISP INFORMATION SERVICES BUREAU SPRINGFIELD ENT/DZY OPR/HUTCHIT DTE/2021-04-05 12:49 DLU/2021-04-06 11:13 NIC/H110039774

PA1/1113 JEFFERSON AVE JOHNSTONCIT

PROTECTED ADDR:

NOA/N